```
lite Configuration File
```

To modify Lite, open TMSSLite.cfg in a plain text editor such as Notepad. TMSSLite.cfg can be found in the TapeTrack/Lite install directory (default C:\Program Files\TapeTrack\TapeTrack Lite).

## **Remove Slot Level Display**

Locate the section variables

```
TMSSMaster.cfg - Notepad
File Edit Format View Help
options = {
   11
   // When exporting data to email send to the following addresses
   11
   email = [ "emailto1@tapetrack.com", "emailto2@tapetrack.com" ];
   /*
   variables = {
       TMSSLEVELNAMES = "A,B,C";
   };
   */
   showparent = true;
};
                                                                                  defaults = {
```

Remove comment tags /\* & \*/ from above and below variables.

Change the line of code TMSSLEVELNAMES = "A,B,C"; to TMSSNOLEVELSLOT = "true";

```
TMSSMaster.cfg - Notepad
File Edit Format View Help
options = {
    //
    // When exporting data to email send to the following addresses
    //
    email = [ "emailto1@tapetrack.com", "emailto2@tapetrack.com" ];
    variables = {
        TMSSNOLEVELSLOT = "true";
    };
    showparent = true;
};
defaults = {
```

and save file, making sure to save with the file extension .cfg and not .txt

From: https://rtfm.tapetrack.com/ - **TapeTrack Documentation** 

Permanent link: https://rtfm.tapetrack.com/technote/config\_file\_lite?rev=1530234849

Last update: 2025/01/21 22:07

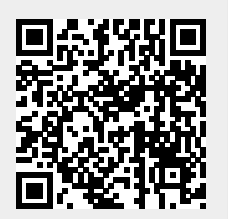